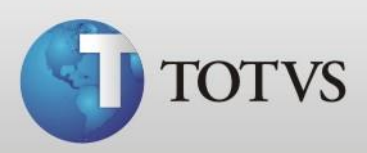

# Manual de Instalação de base de dados TOTVS Série 1 Saúde (Personal Med)

TOTVS SA Av. Ipiranga, 6681, prédio 99 A-12° - CEP 90619-900 ☎4003 0015 - Porto Alegre - RS http://www.suporte.totvs.com

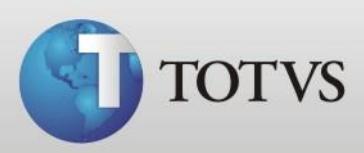

# Sumário

| Introdução                                       | 3  |
|--------------------------------------------------|----|
| Instalação do Totvs Série 1 Saúde (Personal Med) | 4  |
| Instalação da base de dados1                     | .5 |

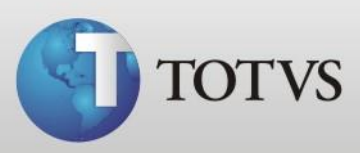

#### Introdução

Este manual tem como foco a instalação da base de dados enviada por nós após correção, atualização ou aproveitamento. Antes de instalar a base de dados deve-se ter o Personal Med instalado e funcionando na máquina na mesma versão que a base está, portanto primeiramente iremos mostrar como instalar o Totvs Série 1 Saúde (Personal Med ).

Antes de instalar verifique estas configurações:

Windows Vista ou inferior:

 Instalar Framework 3.5 disponível em http://www.microsoft.com/download/en/details.aspx?id=21

Windows Seven:

- Habilitar o Framework 3.5 pelo painel de controle;
- Desabilitar o Controle de Contas de Usuários

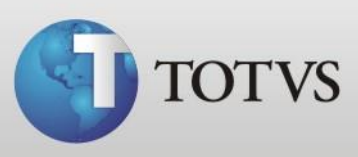

## Instalação do Totvs Série 1 Saúde (Personal Med)

Você pode fazer a instalação com o CD do programa ou com arquivo enviado por email/chamado pela nossa central de atendimento a única diferença é que no CD o arquivo já está descompactado, portanto adotaremos neste manual a instalação pelo arquivo enviado para download.

a) Após fazer o download do arquivo instalador.exe execute o mesmo, apresentará a tela abaixo, clique no Executar;

| ) edito<br>xecut | or não pôde<br>ar este soft  | ser verificado. Tem certeza de que deseja<br>ware?                                                              |
|------------------|------------------------------|----------------------------------------------------------------------------------------------------|
|                  | Nome:                        | C:\Users\milene.rodrigues\Desktop\instalador.exe                                                                |
|                  | omecedor:                    | Editor Desconhecido                                                                                             |
|                  | Tipo:                        | Aplicativo                                                                                                    |
|                  | Origem:                      | C:\Users\milene.rodrigues\Desktop\instalador.exe                                                                |
| Z Sem            | pre perguntar                | Executar Cancelar                                                                                               |
| 8                | O arquivo na<br>editor. Você | ão contém uma assinatura digital válida que verifique o<br>só deve executar software de deitores em que confia. |

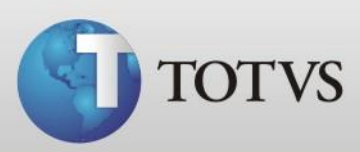

b) Apresentará a tela abaixo, deixe o local C:\Suporte e clique no Instalar;

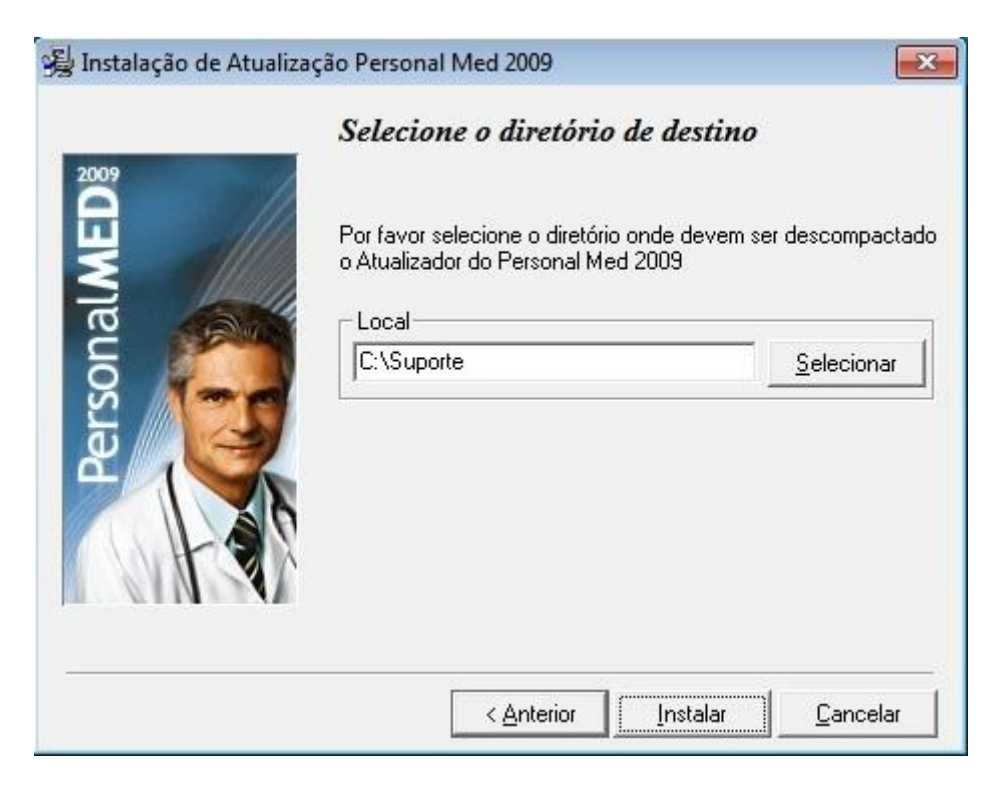

c) O programa irá descompactar uma pasta Suporte no disco Local C, ao finalizar clique no fechar;

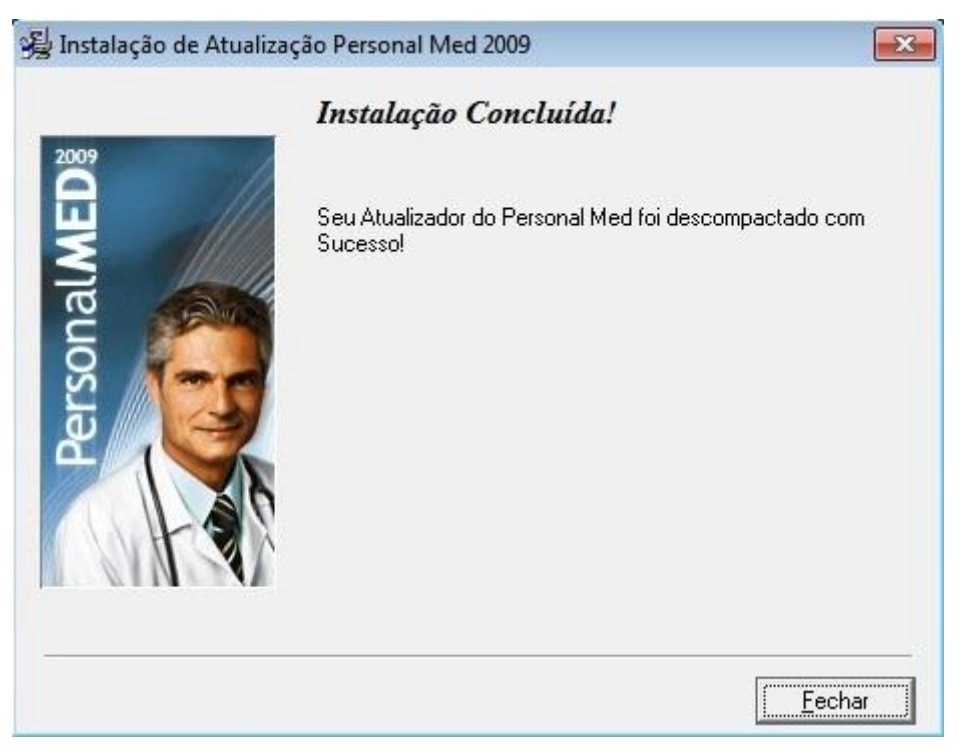

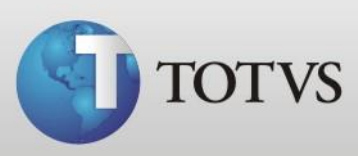

| O S Lisco P                    | Suporte                                            |                   |
|--------------------------------|----------------------------------------------------|-------------------|
|                                |                                                    | · · ·             |
| Organizar 🔻 📑 Abrir            | Nova pasta                                         | =                 |
| 🔶 Favoritos                    | Nome                                               | Data de modificaç |
| 🔜 Área de Trabalho             | 🌗 dcom95                                           | 25/01/2012 11:45  |
| 〕 Downloads                    | 퉬 dotnetfx                                         | 25/01/2012 11:45  |
| 🔚 Locais                       | MDAC26 v2.60.6526.3                                | 25/01/2012 11:45  |
| =                              | MDAC28 v2.80.1022.0                                | 25/01/2012 11:45  |
| 🥃 Bibliotecas 🦷                | MSDE                                               | 25/01/2012 11:45  |
| Documentos                     | 🌗 Winsock2ForWin95                                 | 25/01/2012 11:45  |
| 📔 Imagens                      | 😼 Download_Setup.exe                               | 28/09/2011 10:20  |
| 👌 Músicas                      | 😼 Instalar.exe                                     | 24/01/2012 18:21  |
| 📑 Vídeos 📃                     | Install.log                                        | 25/01/2012 11:45  |
|                                | Licence.txt                                        | 27/11/2008 12:02  |
| 🖳 Computador                   | 😼 Setup_BPL.exe                                    | 06/10/2011 15:01  |
| 🐔 Disco Local (C:)             |                                                    |                   |
| Disco Local (Di)               | m                                                  | F                 |
| Instalar.exe Dat<br>Aplicativo | a de modificaç 24/01/2012 18:21<br>Tamanho: 105 MB |                   |

d) Depois abra Computador > Disco Local C > Suporte e execute o Instalar.exe;

e) Escolha o tipo de instalação da máquina e clique em próximo;

|                | <i>Selecione o Tr</i><br>Escolha o tipo de ir<br>abaixo. | <b>ipo de Instalação</b><br>Istalação através dos botões de opção                      |
|----------------|----------------------------------------------------------|----------------------------------------------------------------------------------------|
| (-h-)          | Monousuário                                              | Instalação completa para quem utiliza<br>apenas um computador.                         |
| TOTVESTAL      | C Servidor                                               | Instalação no computador principal da<br>rede, onde será gravado toda base de<br>dados |
| Saúdo          | C Estação                                                | Instalação do Personal Med em uma<br>estação da rede.                                  |
| (Personal Med) | C Personalizada                                          | Utilize esta opção apenas se<br>orientado pelos consultores da Gens<br>Informática.    |
|                |                                                          | Informatica.                                                                           |

TOTVS SA Av. Ipiranga, 6681, prédio 99 A-12° - CEP 90619-900 ☎4003 0015 - Porto Alegre - RS http://www.suporte.totvs.com

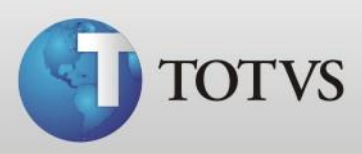

g) Escolha o destino da instalação, aconselhamos deixar padrão C:\Personal Med, e clique em próximo;

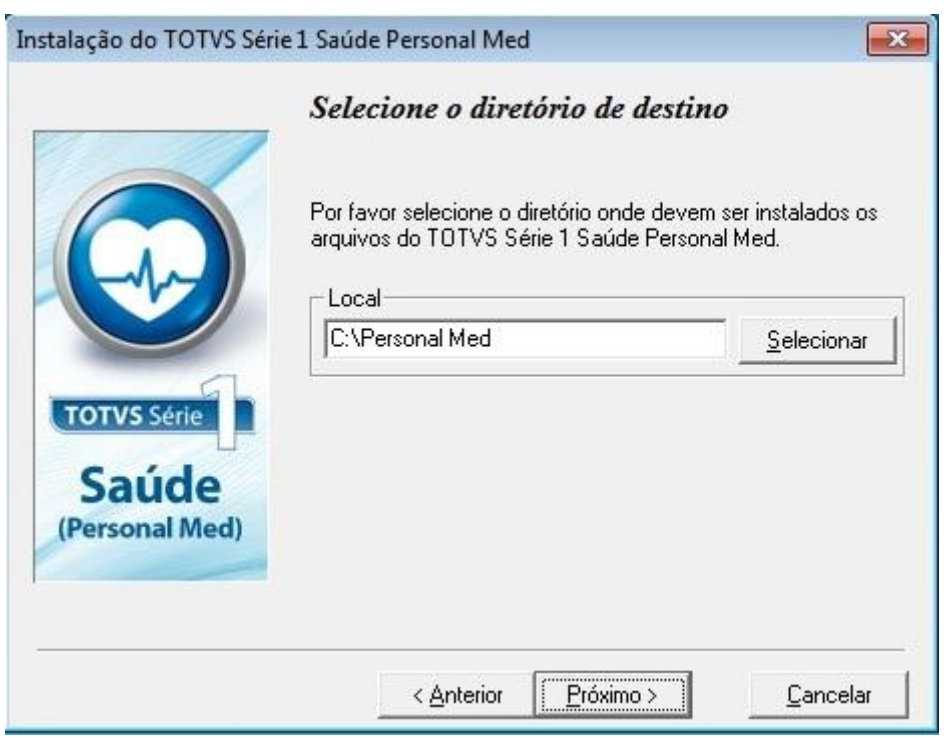

h) Nesta tela deixe a informação que já aparece (Totvs Série 1 Saúde Personal Med) e clique no próximo;

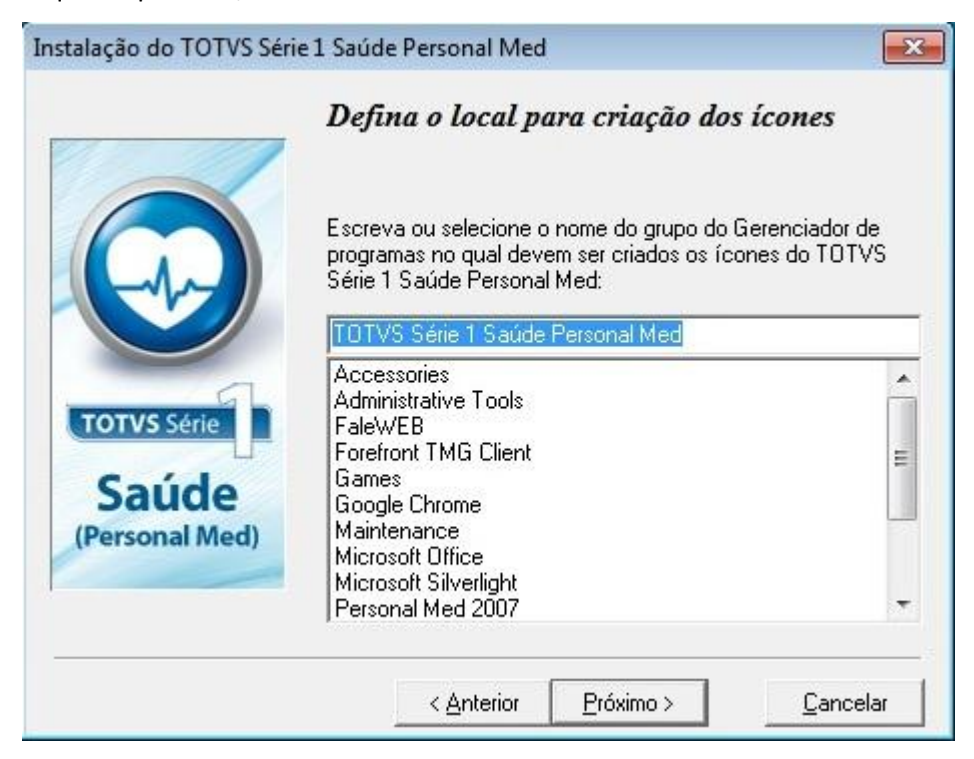

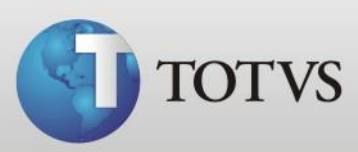

|                        | Pronto para iniciar a instalação!                                                                                             |
|------------------------|----------------------------------------------------------------------------------------------------|
|                        | A instalação do TOTVS Série 1 Saúde Personal Med está<br>pronta para ser iniciada.                                            |
|                        | Pressione o botão Próximo para começar a instalação ou<br>pressione o botão Anterior para alterar as opções de<br>instalação. |
| TOTVS Série            |                                                                                                    |
| Saude<br>Personal Med) |                                                                                                    |
|                        |                                                                                                    |

i) Apresentará esta tela, clique no próximo para iniciar a instalação;

j) Ao concluir a instalação apresentará a seguinte tela, clique no concluir;

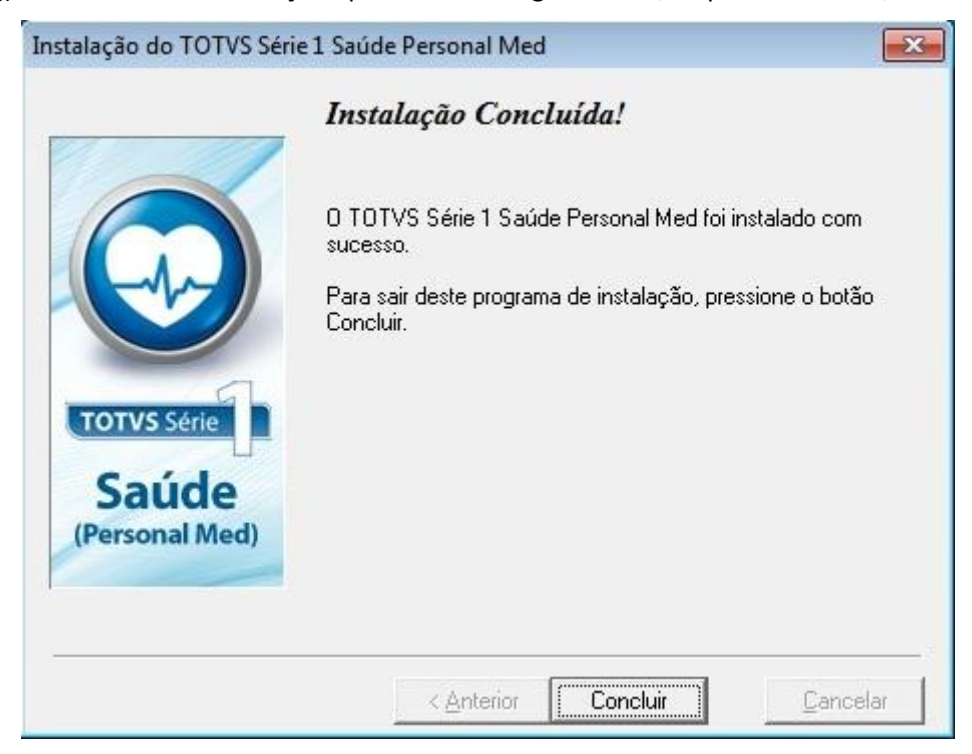

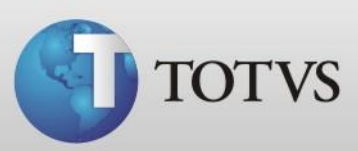

k) Ao solicitar para reiniciar a máquina clique no Ok;

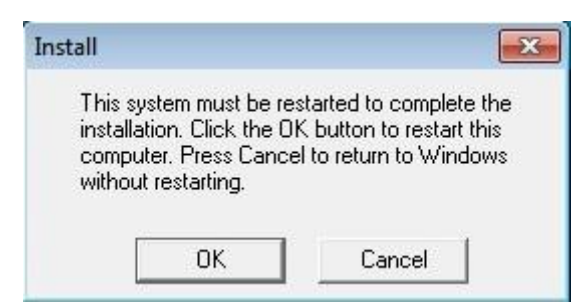

 Após a reinicialização do sistema, abra o ícone do Personal Med pela área de trabalho, irá apresentar o assistente de localização do banco de dados, clique em próximo;

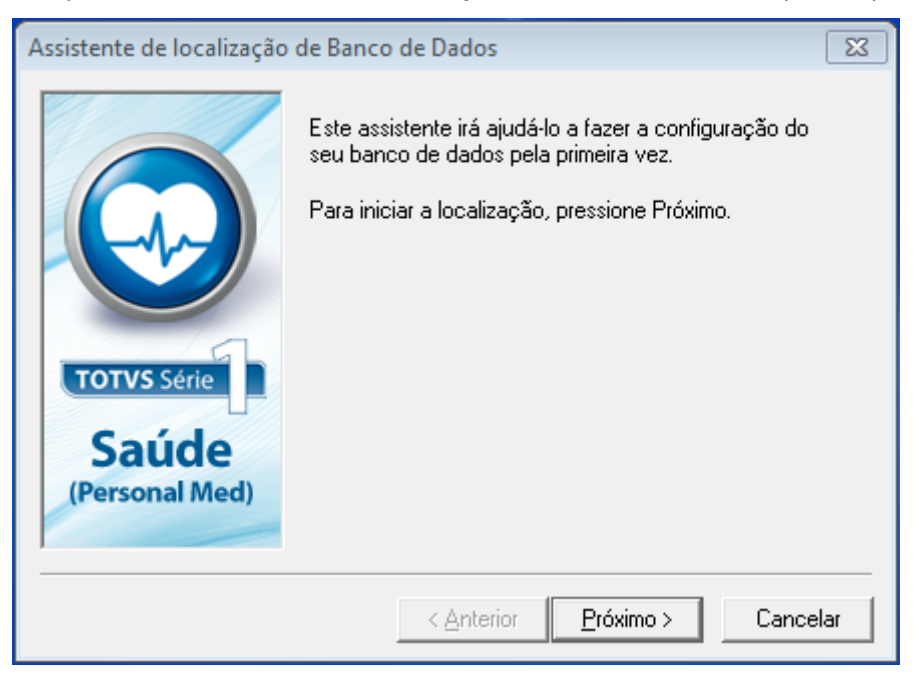

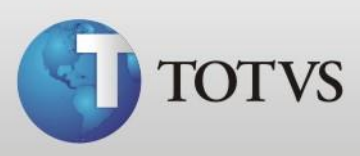

 m) Na tela que aparecerá coloque o nome do computador servidor, o nome de usuário devera ser trocado para SA, a senha devera ficar em branco, e deixar desmarcado a opção "Utiliza o TOTVS Série 1 Saúde Personal Med em rede" e clique em próximo;

| Assistente de localização | de Banco de Dados                                                                                                    |
|---------------------------|----------------------------------------------------------------------------------------------------|
| TOTVS Série               | Servidor<br>TOTVS30<br>Usar a segurança integrada do Windows<br>Usar nome de usuário e senha específicos<br>Usuário: sa<br>Senha: |
| Saúde<br>(Personal Med)   | ☐ Utiliza o TOTVS Série 1 Saúde Personal Med em Rede?<br>< <u>A</u> nterior <u>P</u> róximo > Cancelar                            |

n) Ao localizar com sucesso clique no Concluir, caso não localize verifique se o SQL está ativado e se você digitou corretamente o nome da máquina servidor;

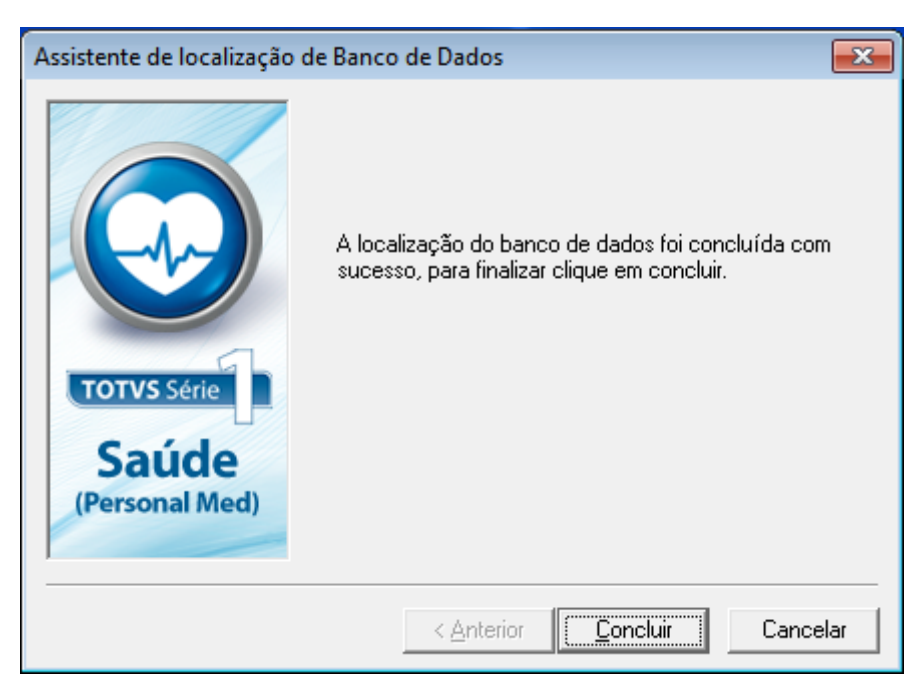

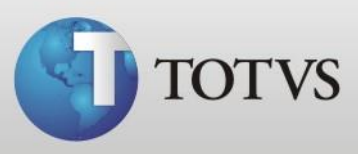

o) Depois de localizar a base o programa solicitará a validação da base, clique em próximo;

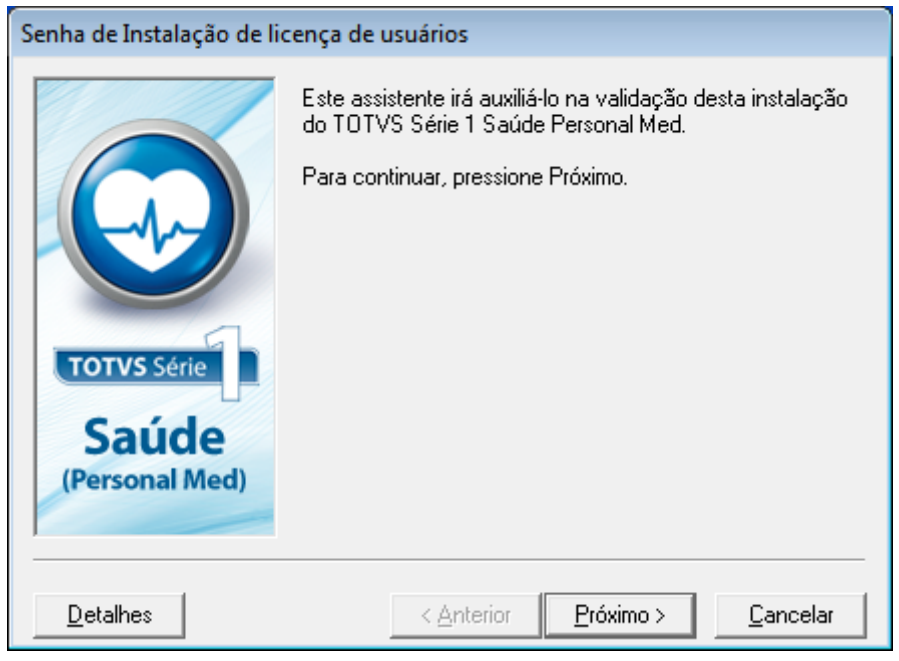

p) Selecione o item "Aceito os termos do contrato de licença" e clique em próximo;

| Senha de Instalação de licença de usuários |                                                                                                    |  |
|--------------------------------------------|----------------------------------------------------------------------------------------------------|--|
| TOTVS Série<br>Saúde                       | CONTRATO DE LICENÇA DE USO DE<br>PROGRAMA DE COMPUTADOR DE USUÁRIO<br>FINAL CUMULADO COM SERVIÇOS DE SUPORTE<br>E MANUTENÇÃO<br>Este Contrato de Licença de Usuário Final (ICLUFI) é<br>um acordo legal entre o licenciado (pessoa física ou<br>jurídica) (o ILICENCIADOI) e a GENS TECNOLOGIA<br>DA INFORMAÇÃO LTDA, pessoa jurídica de direito<br>privado, inscrita no CNPJ sob n. 09.190.731/0001-<br>11, com sede na Av. Santos Dumont, n. 831, bairro<br>Santo Antônio, cidade de Joinville, Estado de Santa<br>Catarina, (a ILICENCIANTEI) do programa de |  |
| (Personal Med)                             | <ul> <li>Aceito os termos do contrato de licença</li> <li>Não aceito os termos do contrato de licença</li> </ul>                                                                                                    |  |
| <u>D</u> etalhes                           | < <u>Anterior</u> <u>Próximo &gt;</u> <u>C</u> ancelar                                                                                                    |  |

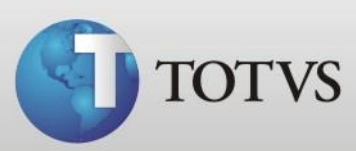

q) Preencha os dados do licenciado do programa e clique em próximo;

| Senha de Instalação de licença de usuários |                                                                                                    |                                                                                                    |                                                        |
|--------------------------------------------|----------------------------------------------------------------------------------------------------|----------------------------------------------------------------------------------------------------|--------------------------------------------------------|
|                                            | Digite o nome do usuário (r<br>registrada esta cópia e o n<br>espaços indicados:<br>Nome:<br>TOTVS                       | ou da empresa) par<br>úmero de série do p                                                                 | a o qual está<br>produto nos                           |
| TOTVS Série<br>Saúde                       | Número de série:<br>200106701018-22<br>E-mail:                                                                           | CEP:<br>90619-900                                                                                         | UF<br>RS                                               |
| (Personal Med)                             | Atençao: este sortiva<br>reprodução ou distribu<br>ou parte dele, implica<br>e criminais previstas<br>< <u>A</u> nterior | re e protegido por leis<br>ição não autorizadas<br>rá na aplicação das p<br>por lei.<br><u>P</u> róximo > | contra copia. A<br>deste software,<br>enalidades civis |

 r) Neste passo será necessário entrar em contato com a central de atendimento para gerarmos sua senha de instalação, ligue para 4003 0015 e ao falar com um atendente informe o código de instalação;

| Senha de Instalação de licença de usuários |                                                                                                    |  |  |
|--------------------------------------------|----------------------------------------------------------------------------------------------------|--|--|
| TOTVS Série<br>Saúde<br>(Personal Med)     | Agora, para completar a instalação do TOTVS Série 1<br>Saúde Personal Med, você deve ligar para a TOTVS S.A<br>fone: 4003-0015 - e comunicar o código abaixo. Digite a<br>senha recebida para continuar.<br>Número de Licenças Instaladas:<br>0<br>Tipo de Instalação:<br>Inicial<br>Código de Instalação:<br>9451-6710-0160<br>Senha de Instalação: |  |  |
| <u>D</u> etalhes                           | < <u>A</u> nterior <u>Próximo</u> > <u>C</u> ancelar                                                                                                    |  |  |

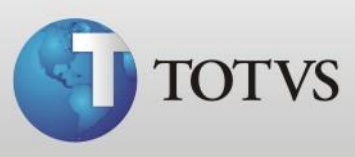

s) Cadastre os dados do médico, lembramos que a senha deve conter de 8 a 12 caracteres e um deve ser especial (!@#\$%, por exemplo) e clique em próximo;

| Senha de Instalação de li | cença de usuários                                                                                                    |   |
|---------------------------|----------------------------------------------------------------------------------------------------|---|
|                           | O TOTVS Série 1 Saúde Personal Med possui um<br>controle de acesso a pessoas não autorizadas. Cada<br>usuário autorizado deverá possuir um nome, usercode e<br>senha devidamente cadastrados. | • |
|                           | Digite abaixo os dados do médico que será responsável<br>pela administração da clínica.<br>Especialidade:                                                                                     | ш |
| TOTVS Série               | Nome:                                                                                                    |   |
| Saúde<br>(Personal Med)   | Usercode: Senha:                                                                                                    | 4 |
|                           | Obs.: O campo Usercode deve iniciar com uma letra.                                                                                                    | _ |
| <u>D</u> etalhes          | < <u>Anterior</u> <u>Próximo &gt;</u> <u>Cancelar</u>                                                                                                    |   |

t) Confirme os dados de instalação e clique em próximo;

| Senha de Instalação de licença de usuários |                                                                                                    |  |
|--------------------------------------------|----------------------------------------------------------------------------------------------------|--|
| TOTVS Série                                | Verifique se os dados abaixo estão corretos:<br>Licença para 2 usuário(s).<br>Especialidades não compartilhadas. |  |
| Saúde<br>(Personal Med)                    | Em caso de dúvidas, contacte a TOTVS S.A Fone:<br>4003-0015.                                                     |  |
| <u>D</u> etalhes                           | < <u>Anterior</u> <u>Próximo &gt;</u> <u>C</u> ancelar                                                           |  |

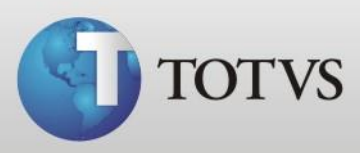

u) Após apresentar a tela de que a validação foi efetuada com sucesso, conclua para abrir o programa.

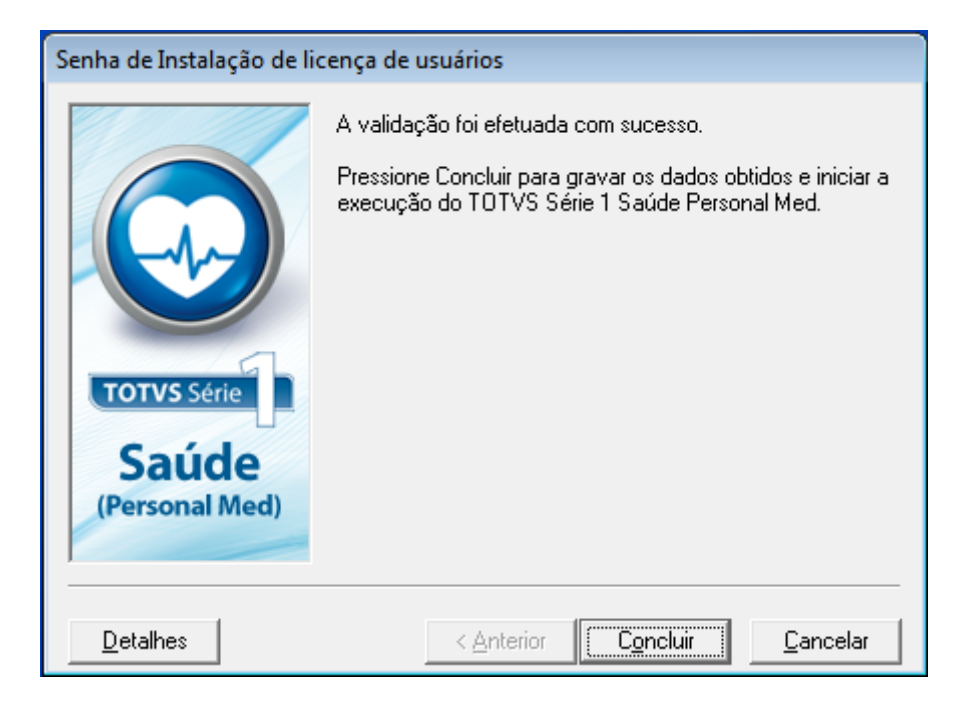

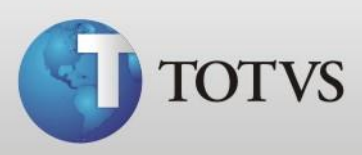

### Instalação da base de dados

A base de dados lhe é encaminhada por e-mail, neste consta o link para download da base (arquivo pmed2009.exe) e link para download do Totvs Série 1 Saúde (Personal Med) na versão para qual a mesma foi atualizada.

Para instalar a base de dados antes se certifique que o programa está funcionando corretamente, caso precise instalar esta nova versão acompanhe o inicio deste manual, porém se o programa já está funcionando baixe o arquivo da base e siga os passos abaixo no servidor da sua clinica.

a) Com o Personal Med fechado em todas as máquinas, clique no menu iniciar do Windows e digite **sqlmangr** e abra o programa encontrado;

| Programas (1)         |
|-----------------------|
| 📧 sqlmangr.exe        |
|                       |
| ₽ Ver mais resultados |
| sqlmangr × Desligar > |
|                       |

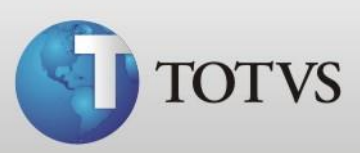

b) Abrirá a janela abaixo, clique no STOP;

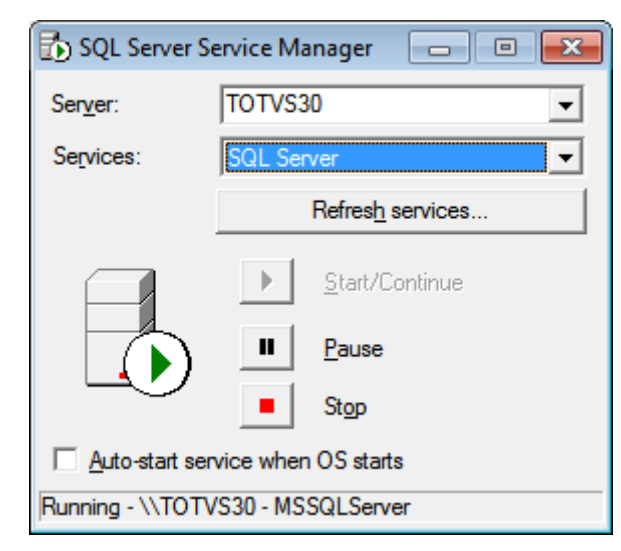

c) Clique no SIM, para confirmar;

| SQL Servi | er Service | Manager                  |            |            |           | -23      |
|-----------|------------|--------------------------|------------|------------|-----------|----------|
| ?         | Are yo     | u sure you wis<br>VS147? | sh to STOP | the MSSQLS | SERVER se | rvice on |
|           |            |                          |            | Sim        |           | Não      |

d) Aguarde até a torre do SQL ficar com o quadrado vermelho como na tela abaixo;

| Ser <u>v</u> er:   | TOTVS147 💌               |  |  |  |  |
|--------------------|--------------------------|--|--|--|--|
| Se <u>r</u> vices: | SQL Server 💌             |  |  |  |  |
|                    | Refres <u>h</u> services |  |  |  |  |
|                    | ▶ <u>Start/Continue</u>  |  |  |  |  |
|                    | Pause                    |  |  |  |  |
| 4                  | Stop                     |  |  |  |  |
| Auto-start         | service when OS starts   |  |  |  |  |

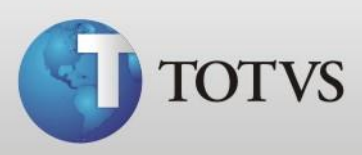

e) Abra Computador > Disco Local C e copie a pasta Personal Med e renomeie a pasta Tables para Tables vazia;

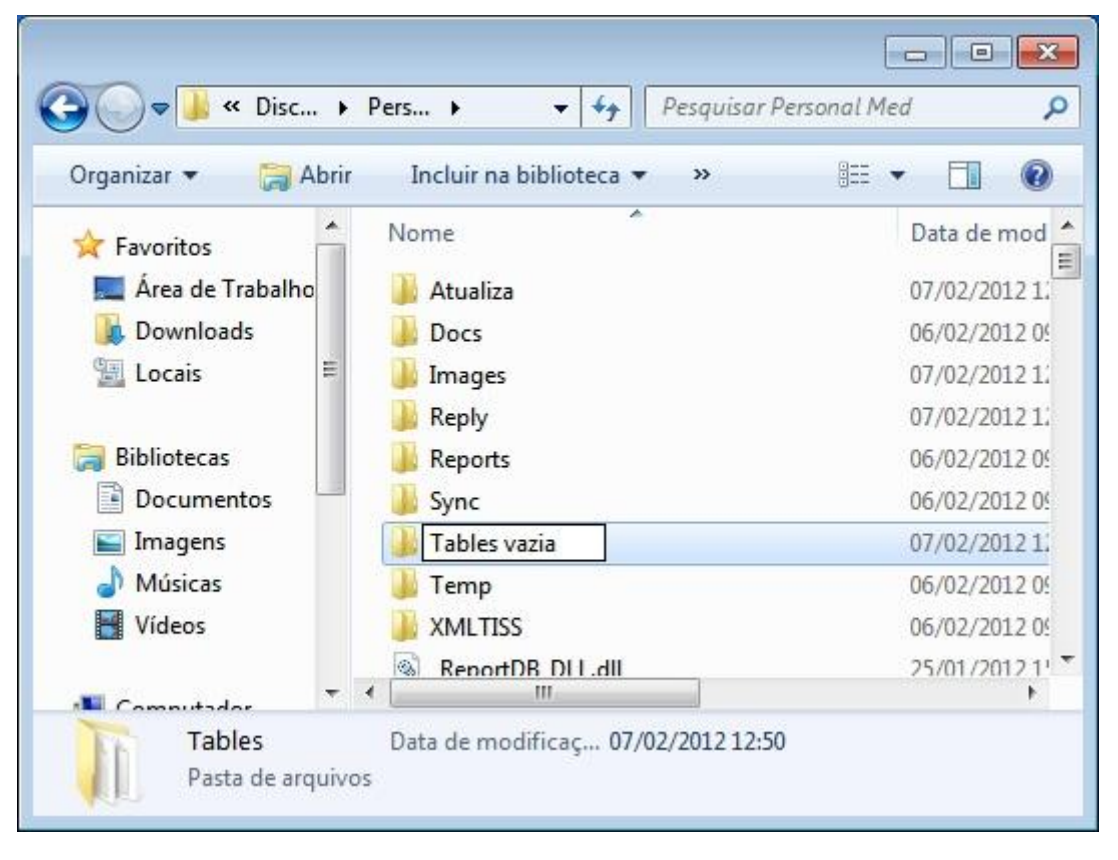

f) Após abra o arquivo do download da base de dados, pmed2009.exe, irá questionar se realmente quer abrir este arquivo, clique no EXECUTAR;

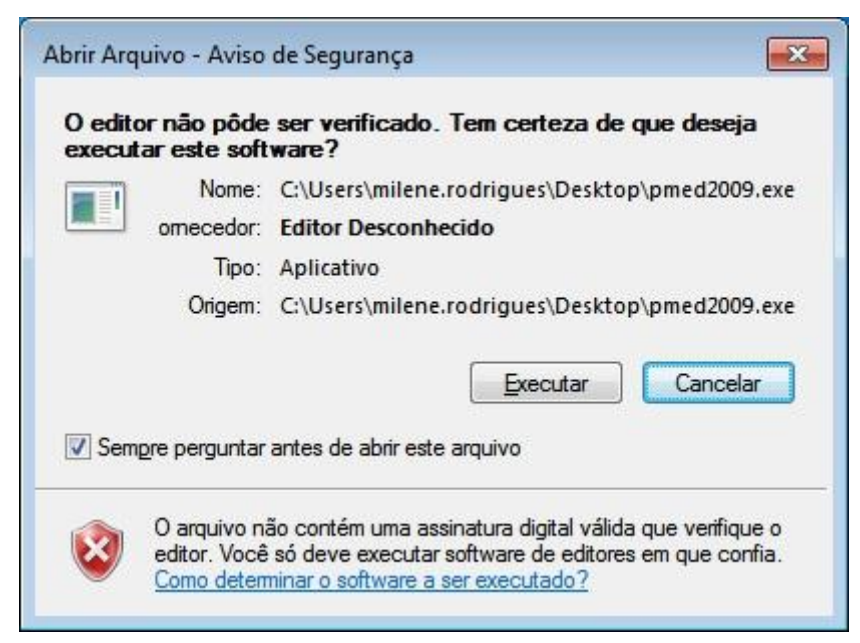

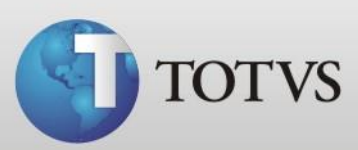

g) Apresentará a tela abaixo, clique no próximo para continuar;

| لا المعندية المعندية معندي | ão de outro software para o Personal Med 2009 🛛 🔀                                                              |
|----------------------------------------------------------------------------------------------------|----------------------------------------------------------------------------------------------------|
| 2000                                                                                                    | Instruções                                                                                                    |
| PersonalMED                                                                                                    | Atenção! Somente passe para o próximo passo depois de ler a<br>documentação enviada junto com este aplicativo. |
|                                                                                                    |                                                                                                    |
|                                                                                                    | <u>Próximo</u> > <u>C</u> ancelar                                                                              |

 h) Agora escolha o local para instalar a base, se o Personal Med está instalado no Disco Local C > Personal Med deixe como vem de padrão e clique no INSTALAR ou altere conforme sua necessidade;

| 😼 Instalação da Import | ação de outro software para o Personal Med 2009 🛛 🔀                                                                                                   |
|------------------------|----------------------------------------------------------------------------------------------------|
| 2009                   | Selecione o diretório de destino                                                                                                    |
| PersonalMED            | Por favor selecione o diretório onde devem ser instalado a<br>importação de dados HELIO ELIAS JABER.<br>Local<br>C:\Personal Med\Tables<br>Selecionar |
|                        | < <u>Anterior</u> <u>Instalar</u>                                                                                                    |

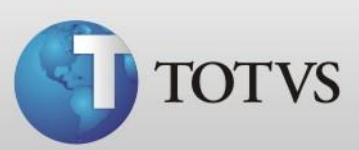

i) Aguarde enquanto carrega as informações;

| Installing                            |                        | X       |
|---------------------------------------|------------------------|---------|
| Copying file:<br>C:\Personal Med\Tabl | les\PersonalMed_D      | ata.mdf |
|                                       | tes il alcallancian en |         |
|                                       | 66%                    |         |

j) Ao concluir apresentará a tela abaixo, clique no fechar;

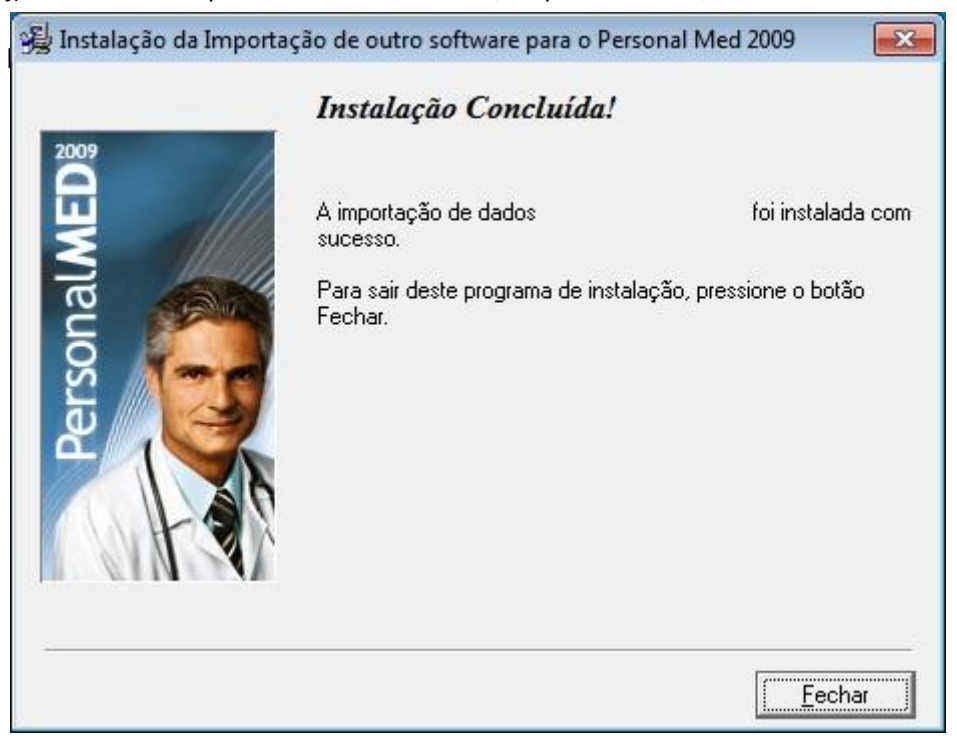

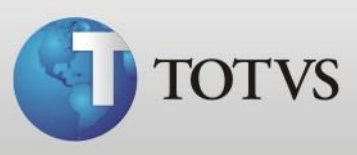

Abra a pasta Disco Loca C > Personal Med > Tables vazia e depois a pasta Disco local C
 > Personal Med > Tables, deixe as duas lado a lado para que possa visualizar melhor.

A pasta Tables vazia é a que está funcionando normalmente na sua máquina, portanto os arquivos da base de dados desta estão nomeados corretamente, arquivos da base são os arquivos com formato .mdf e .ldf.

Caso os estes arquivos da sua pasta tables estão nomeados diferentes da pasta tables vazia renomeie deixando com o mesmo nome.

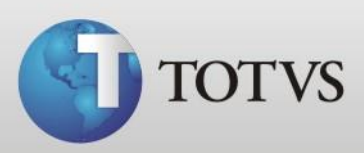

Pasta Tables vazia:

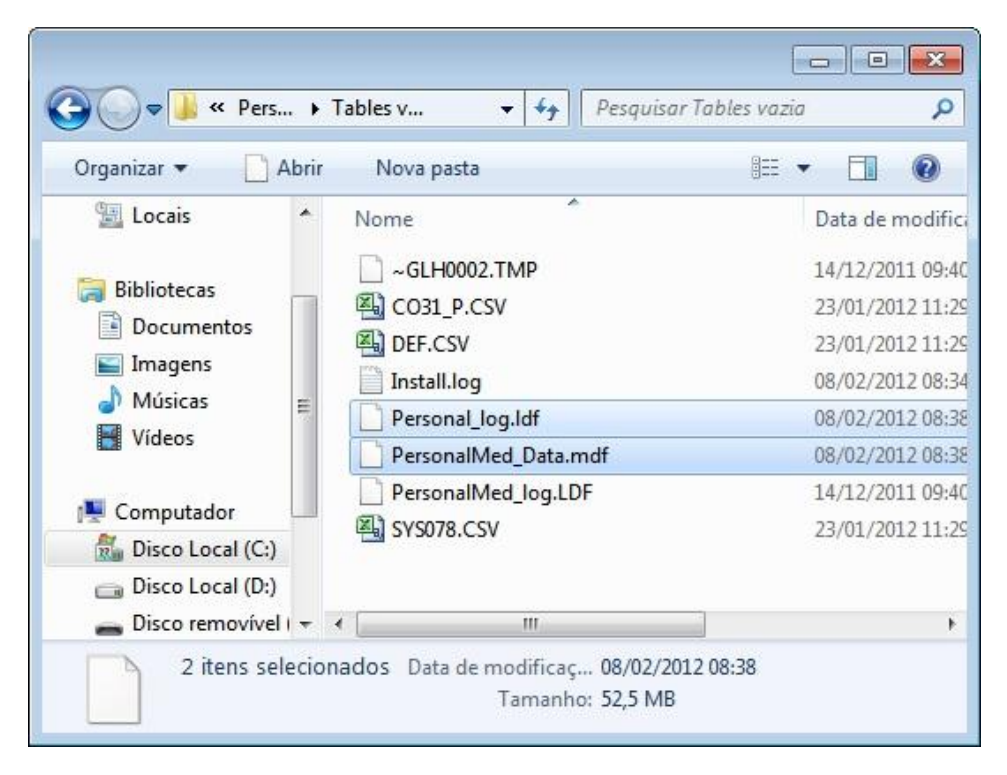

Pasta Tables:

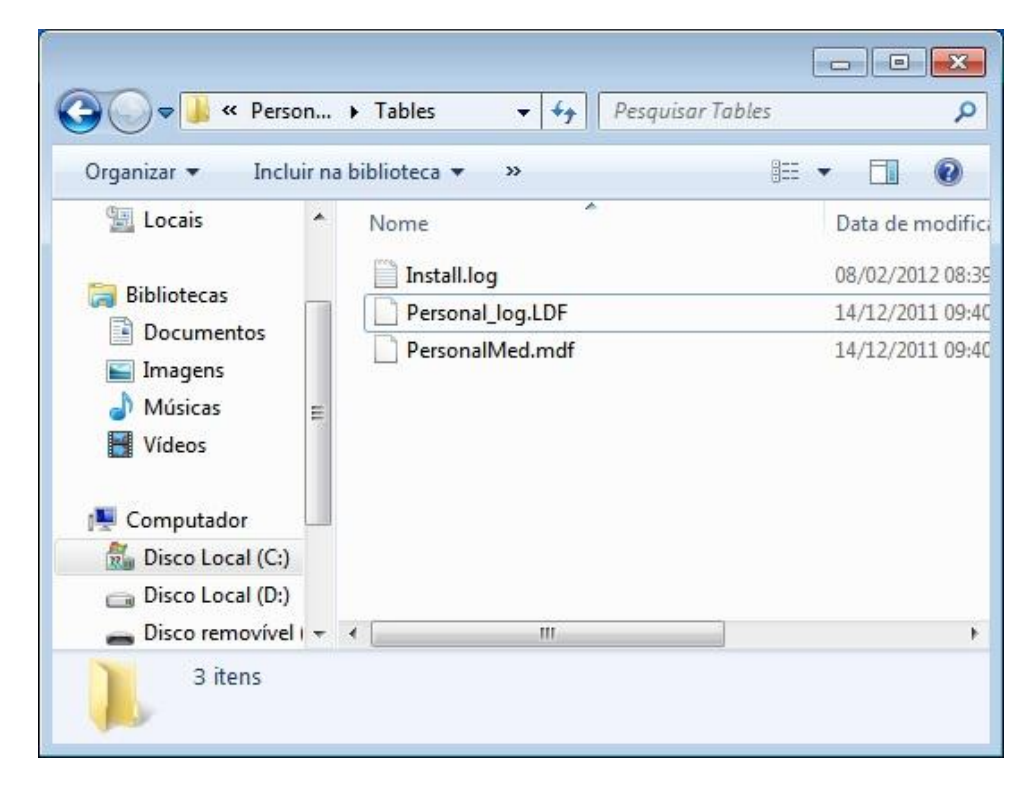

TOTVS SA Av. Ipiranga, 6681, prédio 99 A-12° - CEP 90619-900 ☎4003 0015 - Porto Alegre - RS http://www.suporte.totvs.com

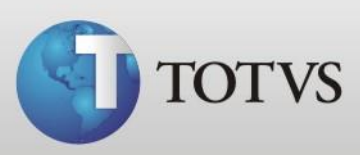

| Organizar 🔻 🔄 A  | brir | Nova pasta           |   |         | 0        |
|------------------|------|----------------------|---|---------|----------|
| 🔛 Locais         | *    | Nome                 | E | ata de  | modifi   |
|                  |      | 📋 Install.log        | 0 | 8/02/20 | 12 08:3  |
| Bibliotecas      |      | Personal_log.ldf     | 1 | 4/12/20 | )11 09:4 |
| Documentos       |      | PersonalMed_Data.mdf | 1 | 4/12/20 | )11 09:4 |
| Videos           |      |                      |   |         |          |
| Disco Local (C:) |      |                      |   |         |          |
|                  |      |                      |   |         |          |

m) No meu caso os arquivos da tables após renomeados ficaram conforme imagem abaixo;

n) Feito isto, abra novamente o SQL conforme passo A, e deixe-o em START;

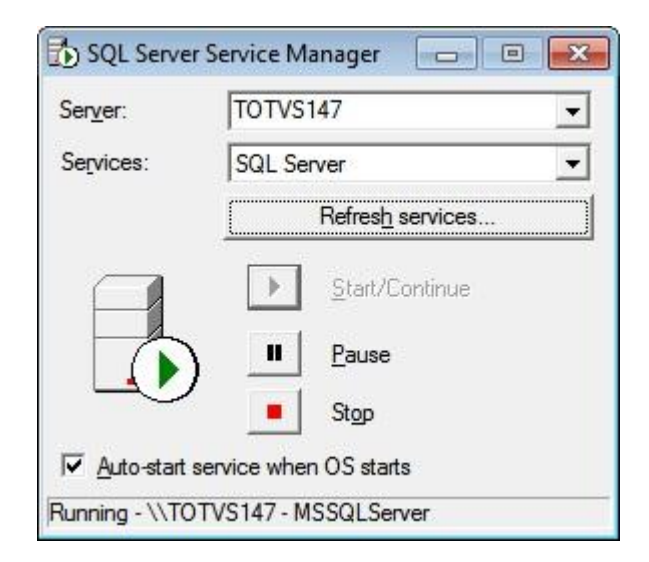

o) Abra o Totvs Série 1 Saúde (Personal Med) pela área de trabalho normalmente;

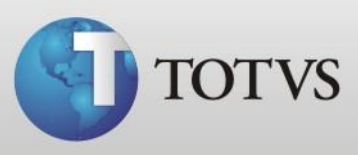

- p) Caso ao abrir apresente a mensagem "Este programa é superior ou inferior as tabelas", rode o atualizador que está lhe informando na tela;
- q) Ou se ao abrir apresentar a tela abaixo, verifique se o SQL está ativo (START) e/ou se os nomes dos arquivos da tables estão de acordo com os arquivos da tables vazia;

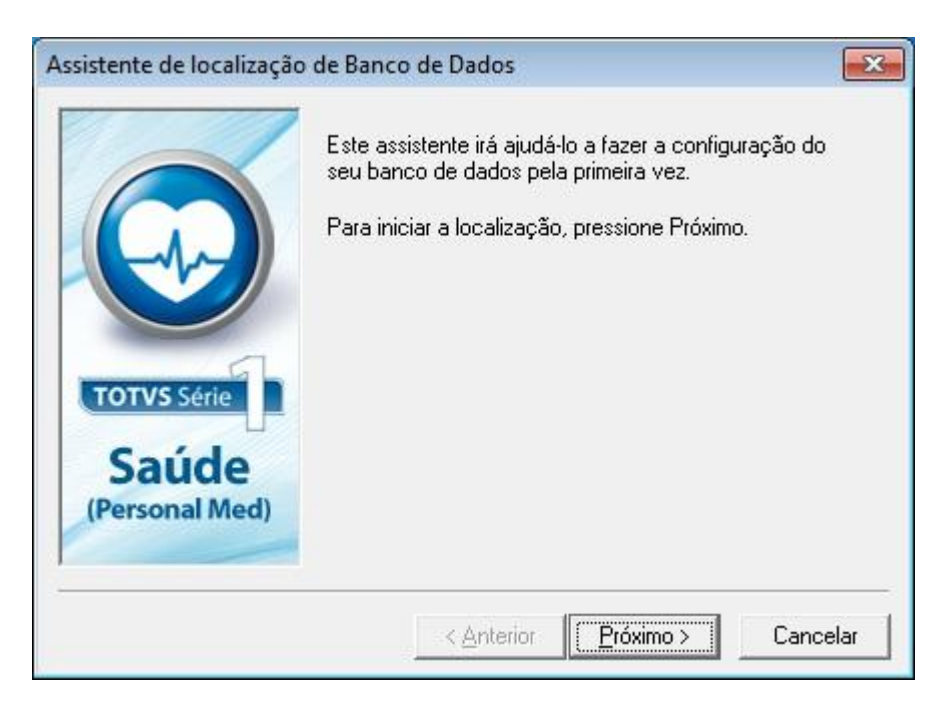

Caso tenha dúvidas no processo entre em contato com o suporte técnico pelo número 4003-0015, opção 2 (software) - 2 (suporte técnico) - 7 (Personal Med) - 3 (Consultórios) ou abra um chamado para o produto PersonalMed em <u>www.totvs.com/suporte</u>